# **GPAY Prepaid bill pay**

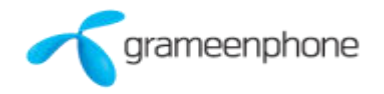

## How to recharge DESCO Prepaid meter through GPAY USSD ?

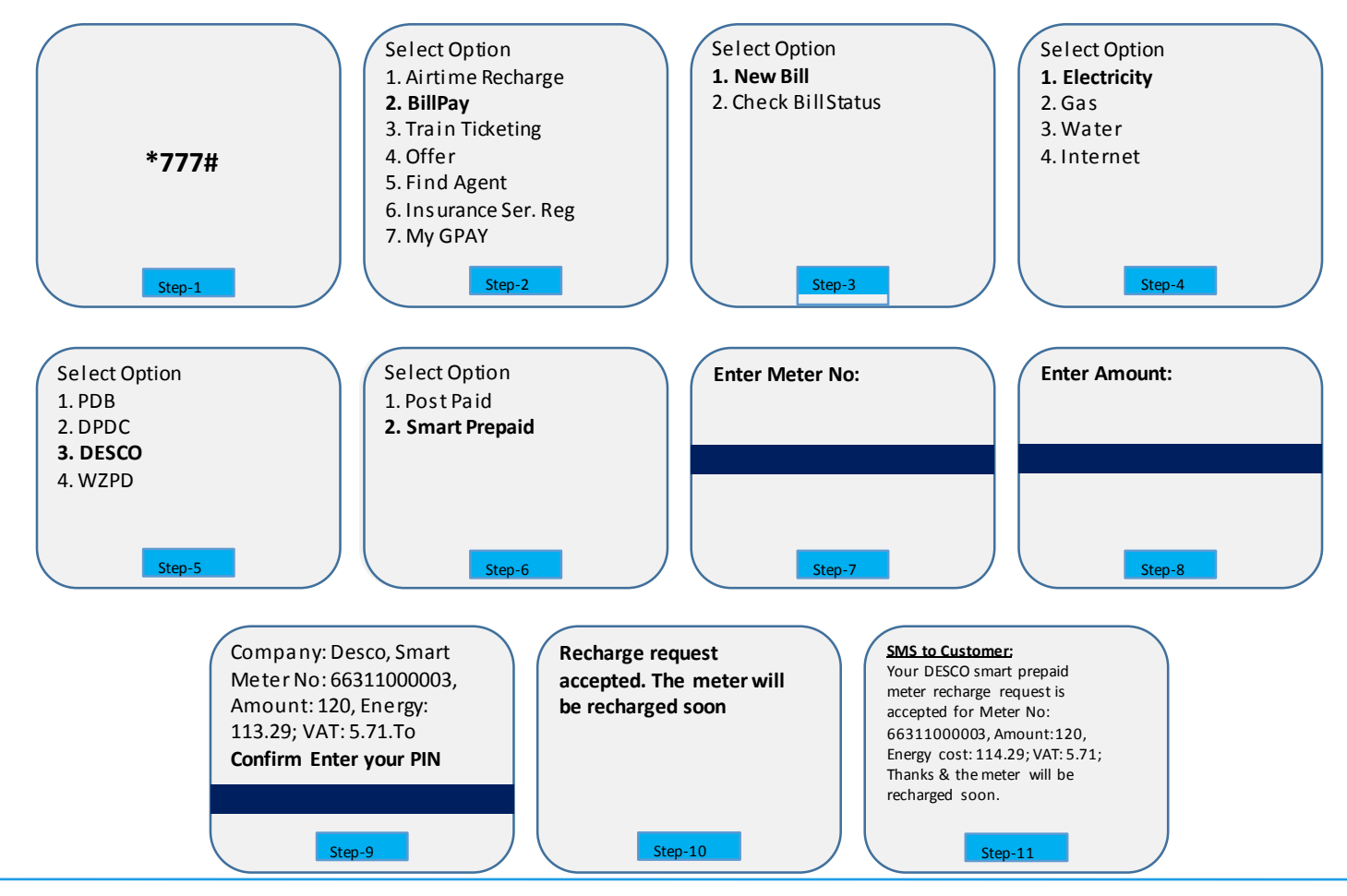

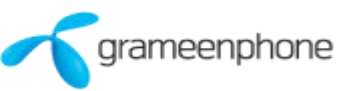

## How to recharge DESCO Prepaid Meter through GPAY Agent?

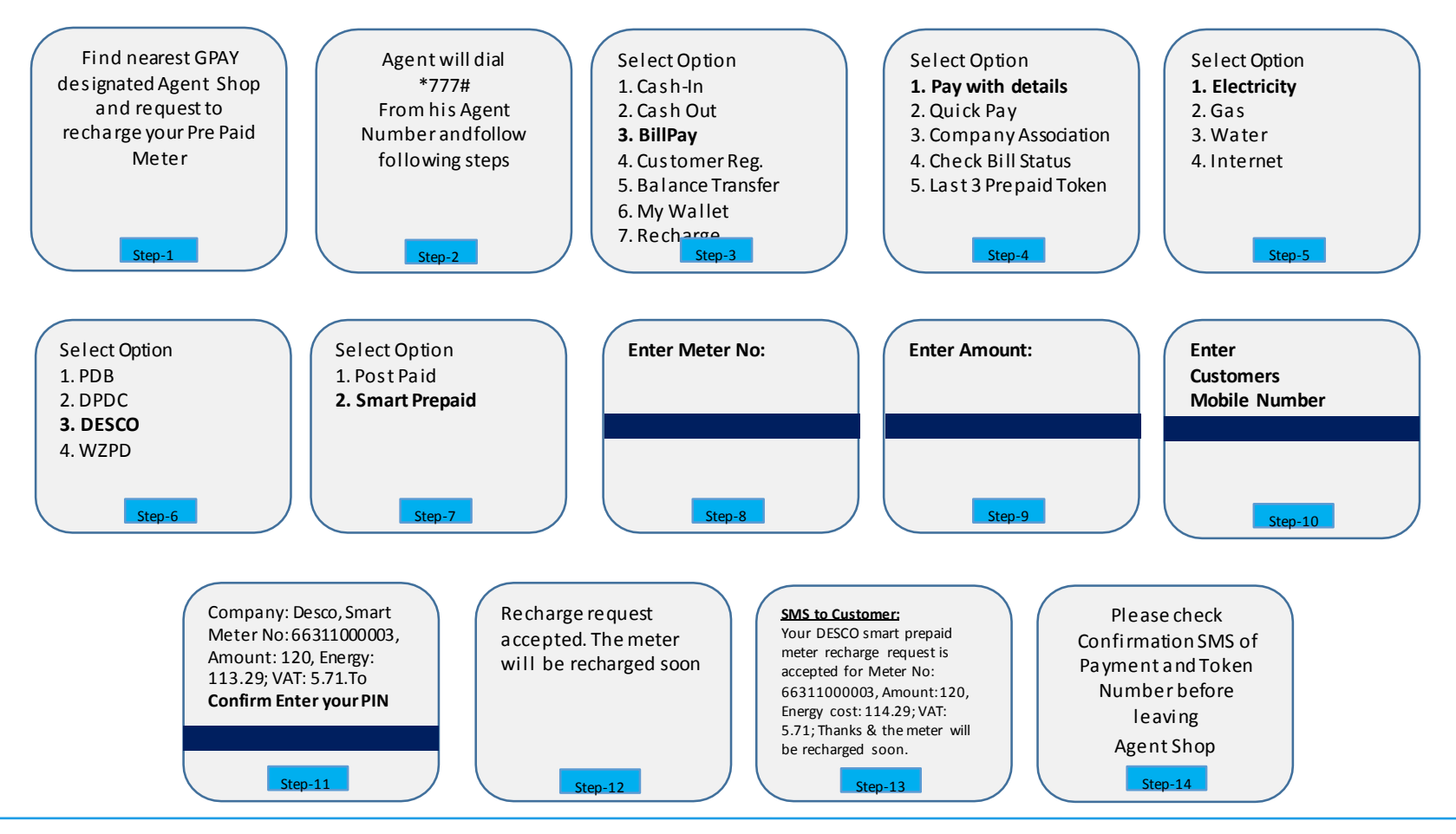

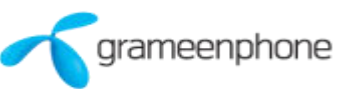

#### **Desco Prepaid Vending through GPAY APP**

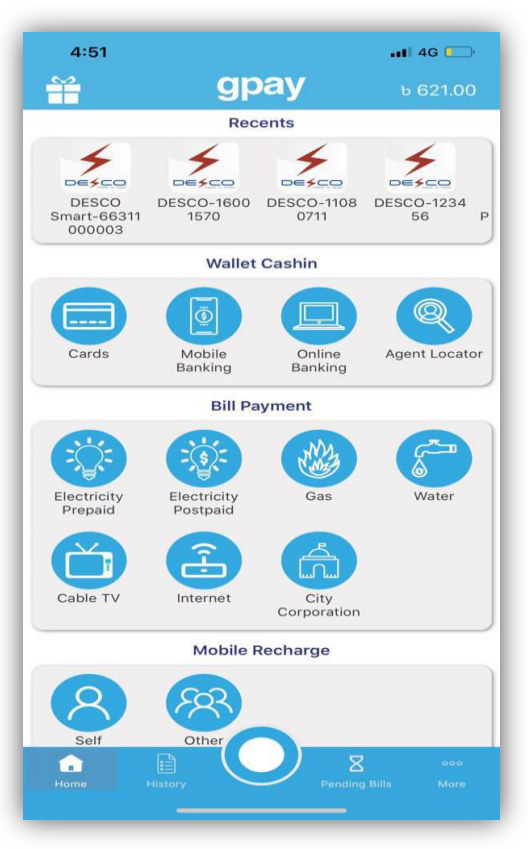

Step 1. Select "Electricity prepaid" from GPAY landing page

rameenphone

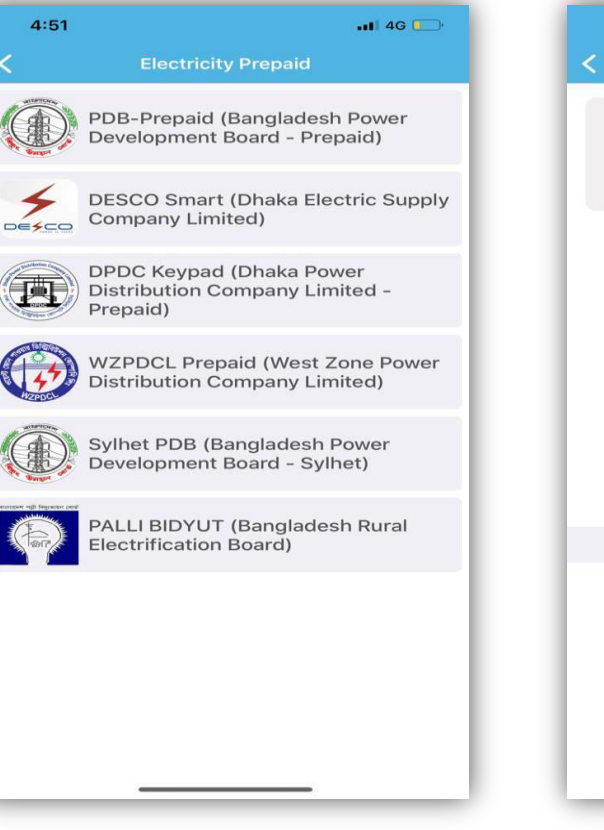

Submit Offers Tutorial No offer found

**DESCO Smart** 

••• 4G

-

4:51

Step 2. Select "DESCO Smart Dhaka electric supply company limited " Option Step 3. Enter the Meter no: and the Amount no:

#### **DESCO Prepaid Vending through GPAY APP**

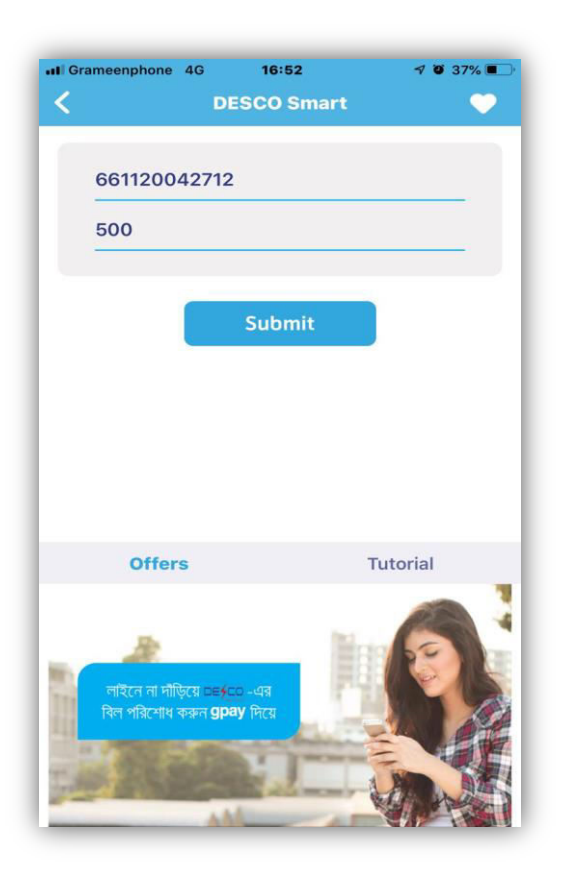

Step 4. Press "Submit" after entering meter and amount no

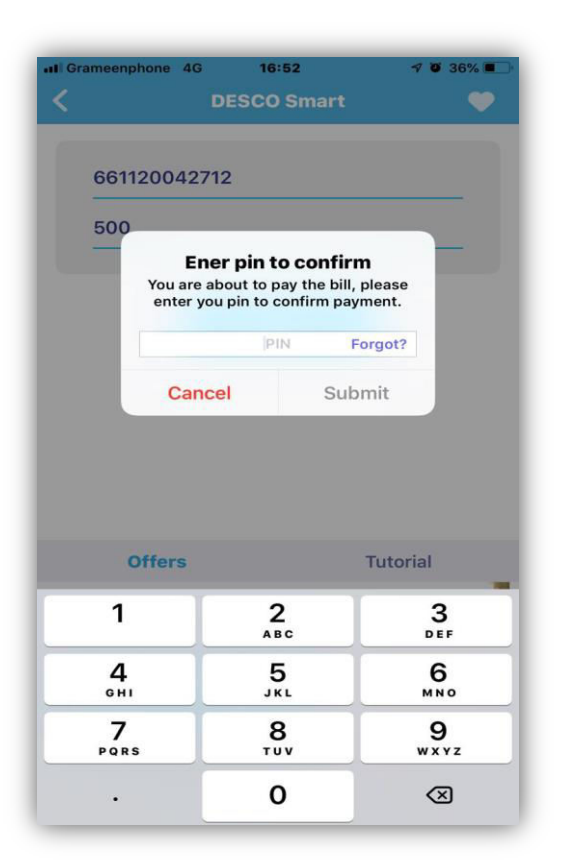

Step 5. Enter the Pin number to proceed

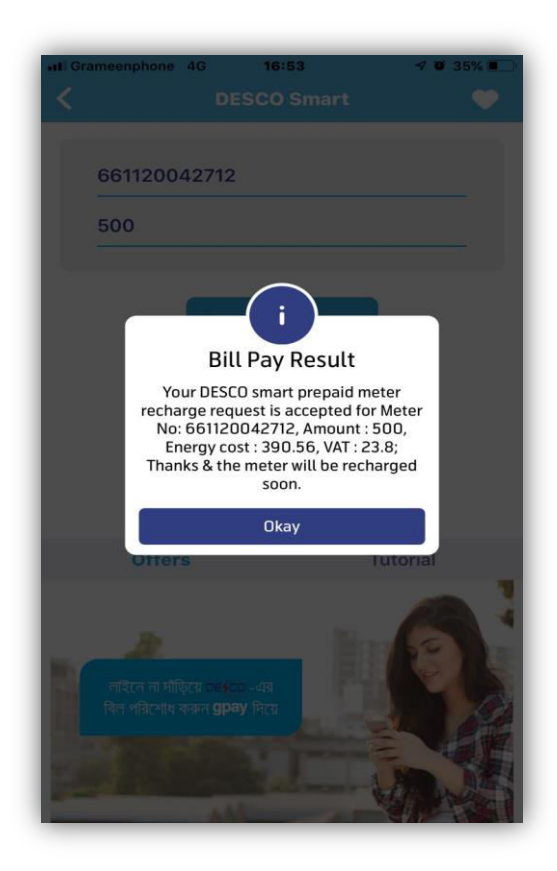

Step 6. Payment confirmation sms and pop up

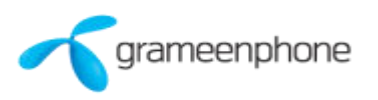

## Thanks

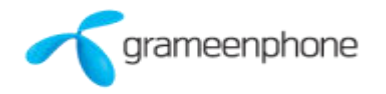